On large browser windows the form pops up over the webpage and grays out the background. The rest of the form appearance and behavior is the same as for the small-format version (mobile).

| Science for a changing world | and have free the second second secon |                                         |   |
|------------------------------|----------------------------------------------------------------------------------------------------|-----------------------------------------|---|
| Earthquake Hazards Program   | Felt Report                                                                                                    | OMB No. 1028-0048<br>Expires 05/31/2015 |   |
| General                      |                                                                                                    | I                                       |   |
| Summary                      | Your location when the earthquake occurred                                                                                                    |                                         |   |
| Interactive Map              | Choose Location                                                                                                    |                                         |   |
| Google Earth KML             | Did you feel it?<br>Ves                                                                                                    |                                         |   |
| Impact                       | ○ No                                                                                                    |                                         |   |
| Summary                      | The remainder of this form is optional.                                                                                                    |                                         |   |
| Did You Feel It?             | Help make a shaking intensity map by telling us about the shaking a                                                                                                    | at your location.                       |   |
| Tell Us!                     | What was your situation during the earthquake?                                                                                                    |                                         |   |
| Shakemap                     | Not specified                                                                                                    |                                         |   |
| PAGER                        | Inside a building     Outeide a building                                                                                                    |                                         |   |
| Scientific                   | <ul> <li>In a stopped vehicle</li> </ul>                                                                                                    |                                         | 1 |
| Summary                      | In a moving vehicle                                                                                                    |                                         |   |
| Origin                       | Other                                                                                                    |                                         |   |
| Moment Tensor                | Submit Cancel                                                                                                    |                                         |   |
| Waveforms                    |                                                                                                    |                                         |   |

If the user is reporting an "Unknown Event" (not posted on the website), the "Time of Earthquake" element is shown.

| Felt Report       DMB No. 1028-0048<br>Expires 05/31/2015         Unkin       Your location when the earthquake occurred         Choose Location       Choose Location         Time of Earthquake Local time 1/31/2008 9:00 AM, or Relative time 5 minutes ago         Contribu       Did you feel it?         Addition       Yes         No         Iteration or       The remainder of this form is optional.         Help make a shaking intensity map by telling us about the shaking at your location.         What was your situation during the earthquake?         Not specified         Inside a building         Outside a building         In a stopped vehicle |                |                                                                                     |            |
|----------------------------------------------------------------------------------------------------|----------------|-------------------------------------------------------------------------------------|------------|
| Contribut   Contribut   A dialog st   Contribut   Contribut   Did you   A dialog st   Time of Earthquake Local time 1/31/2008 9:00 AM, or Relative time 5 minutes ago   Did you feel it?   Addition   Yes   No   The remainder of this form is optional.   Help make a shaking intensity map by telling us about the shaking at your location.   What was your situation during the earthquake?   Not specified   Inside a building   Outside a building   In a stopped vehicle                                                                                                    |                |                                                                                     |            |
| Peit RepOrt       Expires 05/31/2015         Unkn       Your location when the earthquake occurred         Oid you       Choose Location         Time of Earthquake Local time 1/31/2008 9:00 AM, or Relative time 5 minutes ago         Ontribu       Did you feel it?         Addition       Yes         About       No         The remainder of this form is optional.         Help make a shaking intensity map by telling us about the shaking at your location.         What was your situation during the earthquake?         Not specified         Inside a building         Outside a building         In a stopped vehicle                                       |                | OMB No. 1028-0048                                                                   | 1          |
| Vour location when the earthquake occurred   Oid you   a dialog sh   Time of Earthquake Local time 1/31/2008 9:00 AM, or Relative time 5 minutes ago   Did you feel it?   Addition   Yes   No   The remainder of this form is optional.   Help make a shaking intensity map by telling us about the shaking at your location.   What was your situation during the earthquake?   Not specified   Inside a building   Outside a building   In a stopped vehicle                                                                                                    |                | Expires 05/31/2015                                                                  | . 18       |
| Choose Location   Time of Earthquake Local time 1/31/2008 9:00 AM, or Relative time 5 minutes ago   Contribit   Did you feel it?   Addition   Yes   No   Teernainder of this form is optional.   Help make a shaking intensity map by telling us about the shaking at your location.   What was your situation during the earthquake?   Not specified   Inside a building   Outside a building   In a stopped vehicle     Submit                                                                                                    | Jnkn           | Your location when the earthquake occurred                                          |            |
| dialog sh   Time of Earthquake Local time 1/31/2008 9:00 AM, or Relative time 5 minutes ago   Did you feel it?   Oddition   Yes   No   The remainder of this form is optional.   Help make a shaking intensity map by telling us about the shaking at your location.   What was your situation during the earthquake?   Not specified   Inside a building   Outside a building   In a stopped vehicle                                                                                                    | Did yo         | Choose Location                                                                     |            |
| Contribu   Did you feel it?   Addition   Yes   No   The remainder of this form is optional.   Help make a shaking intensity map by telling us about the shaking at your location.   What was your situation during the earthquake?   Not specified   Inside a building   Outside a building   In a stopped vehicle                                                                                                    | dialog sh      | Time of Earthquake Local time 1/31/2008 9:00 AM, or Relative time 5 minutes ago     |            |
| Contribu   Did you feel it?   Addition   Yes   No   The remainder of this form is optional. Help make a shaking intensity map by telling us about the shaking at your location. What was your situation during the earthquake? Not specified Inside a building Outside a building In a stopped vehicle Submit Cancel                                                                                                    | _              |                                                                                     |            |
| Addition   • About   • About   • Techni   • Techni   • The remainder of this form is optional.   • Help make a shaking intensity map by telling us about the shaking at your location.   • What was your situation during the earthquake?   • Not specified   • Inside a building   • Outside a building   • In a stopped vehicle     Submit     Cancel                                                                                                    | Contrib        | Did you feel it?                                                                    |            |
| <ul> <li>About</li> <li>No</li> <li>Techn</li> <li>The remainder of this form is optional.<br/>Help make a shaking intensity map by telling us about the shaking at your location.</li> <li>What was your situation during the earthquake? <ul> <li>Not specified</li> <li>Inside a building</li> <li>Outside a building</li> <li>In a stopped vehicle</li> </ul> </li> <li>Submit Cancel</li> </ul>                                                                                                    | Addition       | ⊖ Yes                                                                               |            |
| <ul> <li>Techn</li> <li>The remainder of this form is optional.</li> <li>Help make a shaking intensity map by telling us about the shaking at your location.</li> <li>What was your situation during the earthquake?         <ul> <li>Not specified</li> <li>Inside a building</li> <li>Outside a building</li> <li>In a stopped vehicle</li> </ul> </li> <li>Submit Cancel</li> </ul>                                                                                                    | <u>About</u>   | ○ No                                                                                |            |
| Help make a shaking intensity map by telling us about the shaking at your location.   What was your situation during the earthquake?   Not specified   Inside a building   Outside a building   In a stopped vehicle     Submit                                                                                                    | • <u>Techn</u> | The remainder of this form is optional.                                             |            |
| What was your situation during the earthquake?   Not specified   Inside a building   Outside a building   In a stopped vehicle     Submit     Cancel                                                                                                    | uestions or    | Help make a shaking intensity map by telling us about the shaking at your location. | <b>F</b> 1 |
| <ul> <li>Not specified</li> <li>Inside a building</li> <li>Outside a building</li> <li>In a stopped vehicle</li> </ul>                                                                                                    |                | What was your situation during the earthquake?                                      |            |
| <ul> <li>Inside a building</li> <li>Outside a building</li> <li>In a stopped vehicle</li> <li>Submit Cancel</li> </ul>                                                                                                    |                | Not specified                                                                       |            |
| <ul> <li>Outside a building</li> <li>In a stopped vehicle</li> <li>Submit Cancel</li> </ul>                                                                                                    |                | Inside a building                                                                   |            |
| In a stopped vehicle       Submit   Cancel                                                                                                    |                | Outside a building                                                                  |            |
| Submit Cancel                                                                                                    |                | In a stopped vehicle                                                                |            |
| Submit Gancel                                                                                                    |                |                                                                                     |            |
|                                                                                                    |                | Submit Cancel                                                                       |            |

Clicking on the "Choose Location Button", displays the following.

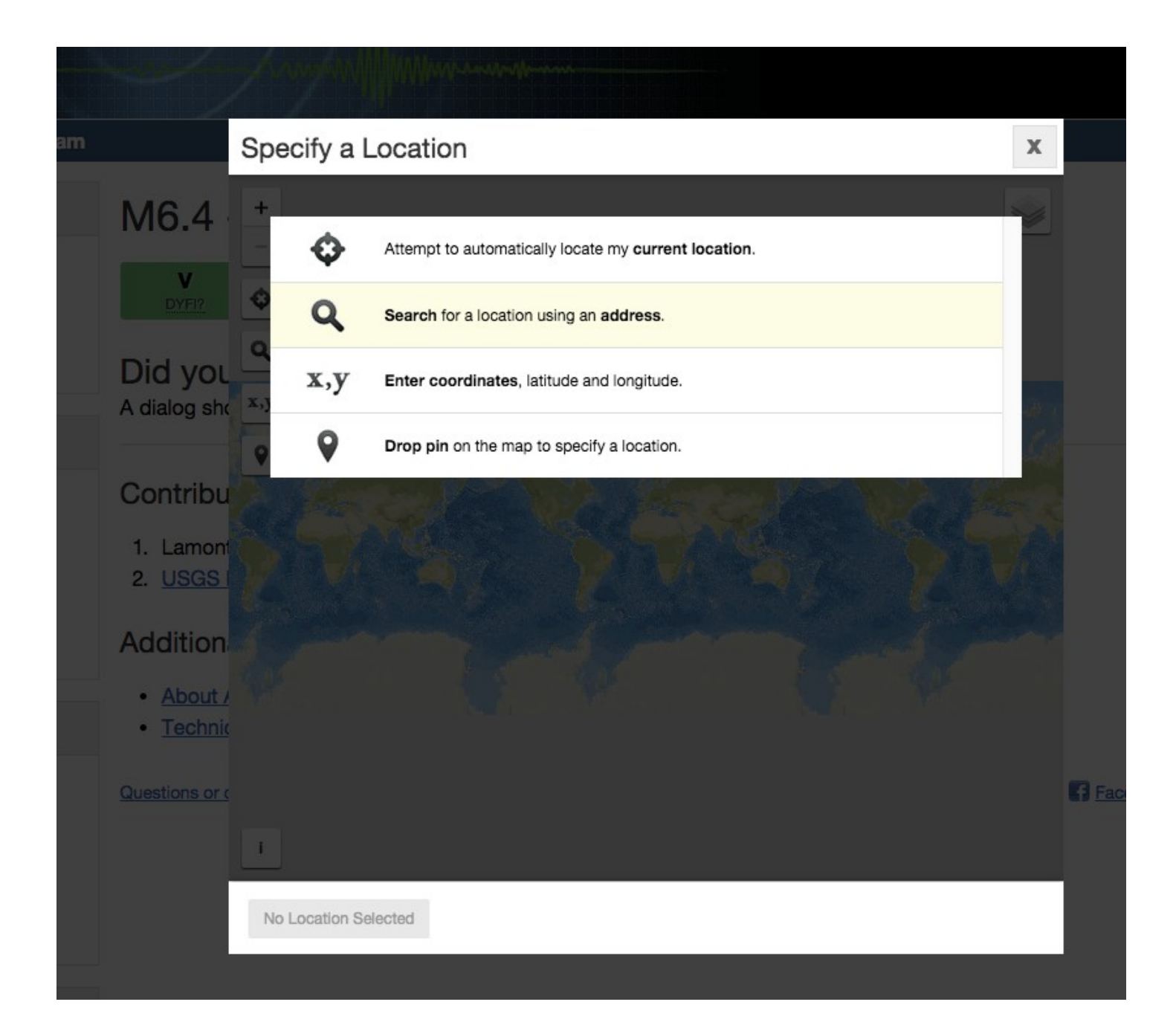

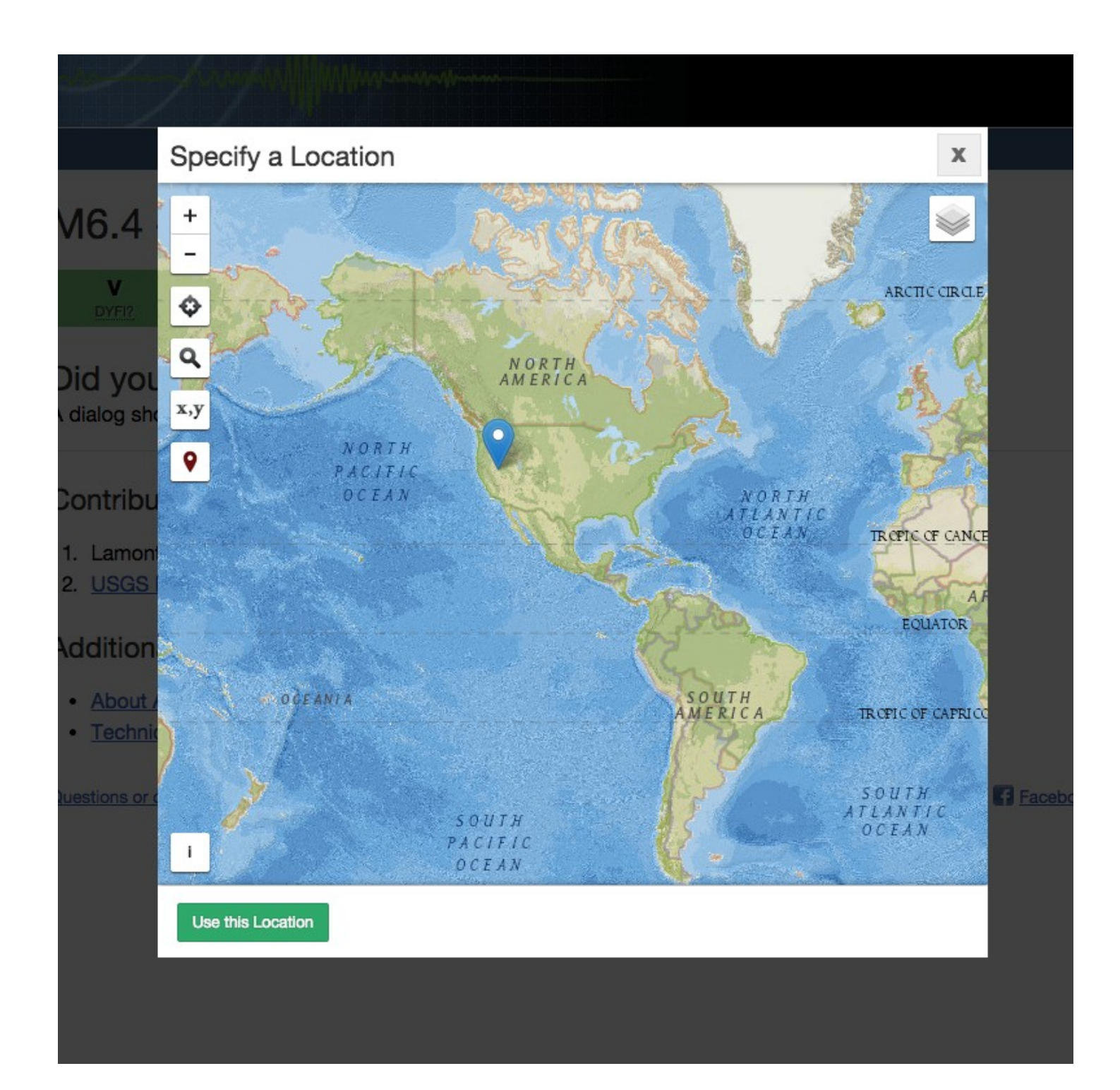

|                            | Felt Report OMB No. 1028-<br>Expires 05/31/2                                                                                  | -0048 |       |
|----------------------------|----------------------------------------------------------------------------------------------------|-------|-------|
| /16.4                      | Your location when the earthquake occurred                                                                                    | -1    |       |
| V<br>DYFI?                 | Change Location                                                                                                    |       |       |
| )id you                    | 40.7°N, 121.6°W                                                                                                    |       |       |
| dialog sh                  | Did you feel it?                                                                                                    |       |       |
|                            | ⊖ Yes                                                                                                    |       |       |
| Contribu                   | ○ No                                                                                                    |       |       |
| 1. Lamon<br>2. <u>USGS</u> | The remainder of this form is optional.<br>Help make a shaking intensity map by telling us about the shaking at your location | n.    |       |
| ddition                    | What was your situation during the earthquake?                                                                                |       |       |
| About     Techni           | Not specified                                                                                                    |       |       |
|                            | Inside a building                                                                                                    |       |       |
| uestions or                | Outside a building                                                                                                    |       | Facel |
|                            | <ul> <li>In a stopped vehicle</li> </ul>                                                                                      |       |       |
| ł                          | In a moving vehicle                                                                                                    |       |       |
|                            | Submit Cancel                                                                                                    |       |       |

The following screenshots were taken for each part of the form in view as the user scrolls down the form.

|            | and the second second |    |     |
|------------|----------------------------------------------------------------------------------------------------|----|-----|
| ds Program |                                                                                                    |    |     |
| We         | re you asleep?                                                                                                    |    |     |
|            | ) Not specified                                                                                                    |    |     |
|            | No                                                                                                    | 1  |     |
|            | Slept through it                                                                                                    | U  |     |
| (          | Woke up                                                                                                    | IJ |     |
| ML Dic     | others nearby feel it?                                                                                                    |    |     |
| C          | ) Not specified                                                                                                    |    |     |
|            | No others felt it                                                                                                    |    |     |
|            | Some felt it, most did not                                                                                                    |    |     |
|            | Most felt it                                                                                                    |    |     |
| C          | Everyone/almost everyone felt it                                                                                                    |    |     |
| Но         | w would you describe the shaking?                                                                                                    |    |     |
|            | Not specified                                                                                                    |    |     |
|            | Not felt                                                                                                    |    |     |
|            | Weak                                                                                                    |    | Twi |
|            | Mild                                                                                                    |    |     |
|            | Moderate                                                                                                    |    |     |
| S          | ubmit Cancel                                                                                                    |    |     |
|            |                                                                                                    |    |     |

| Program | 0   | Strong               |   |
|---------|-----|----------------------|---|
|         | 0   | Violent              |   |
|         | How | v did you react?     |   |
|         | 0   | Not specified        |   |
|         | 0   | No reaction/not felt |   |
|         | 0   | Very little reaction |   |
|         | 0   | Excitement           |   |
|         | 0   | Somewhat frightened  | • |
|         | 0   | Very frightened      |   |
|         | 0   | Extremely frightened |   |
|         | How | v did you respond?   |   |
|         | 0   | Not specified        |   |
|         | 0   | Took no action       |   |
|         | 0   | Moved to doorway     |   |
|         | 0   | Dropped and covered  |   |
|         | 0   | Ran outside          |   |
|         | 0   | Other                |   |
|         |     |                      |   |
|         | Sul | bmit Cancel          |   |
|         |     |                      |   |

| gram |                                                                     |   |      |
|------|---------------------------------------------------------------------|---|------|
|      | Was it difficult to stand and/or walk?                              |   |      |
|      | Not specified                                                       |   |      |
|      | ○ No                                                                |   |      |
|      | ⊖ Yes                                                               |   |      |
|      | Did you notice any swinging of doors or other free-hanging objects? |   |      |
|      | Not specified                                                       |   |      |
|      | ○ No                                                                |   |      |
|      | <ul> <li>Yes, slight swinging</li> </ul>                            |   |      |
|      | <ul> <li>Yes, violent swinging</li> </ul>                           |   |      |
|      | Did you hear creaking or other noises?                              |   |      |
|      | Not specified                                                       |   |      |
|      | <ul> <li>Yes, slight noise</li> </ul>                               |   |      |
|      | <ul> <li>Yes, loud noise</li> </ul>                                 |   |      |
|      | Did objects rattle, topple over, or fall off shelves?               |   |      |
|      | Not specified                                                       |   | Tv 🖸 |
|      | ○ No                                                                |   |      |
|      | <b>B-11-1-1-1-1-1</b>                                               | - |      |
|      | Submit Cancel                                                       |   |      |
|      |                                                                     |   |      |
|      |                                                                     |   |      |

| ram | 0   | Rattled slightly                                                     |   |  |
|-----|-----|----------------------------------------------------------------------|---|--|
|     | 0   | Rattled loudly                                                       |   |  |
|     | 0   | A few toppled or fell off                                            |   |  |
|     | 0   | Many fell off                                                        |   |  |
|     | 0   | Nearly everything fell off                                           |   |  |
|     | Did | pictures on walls move or get knocked askew?                         |   |  |
|     | 0   | Not specified                                                        |   |  |
|     | 0   | No                                                                   |   |  |
|     | 0   | Yes, but did not fall                                                |   |  |
|     | 0   | Yes, and some fell                                                   |   |  |
|     | Did | any furniture or appliances slide, topple over, or become displaced? |   |  |
|     | 0   | Not specified                                                        | Ш |  |
|     | 0   | No                                                                   |   |  |
|     | 0   | Yes                                                                  |   |  |
|     | Was | a heavy appliance (refrigerator or range) affected?                  |   |  |
|     | 0   | Not specified                                                        |   |  |
|     | 0   | No                                                                   |   |  |
|     | Sul | bmit Cancel                                                          |   |  |
|     |     |                                                                      |   |  |
|     |     |                                                                      |   |  |

| ogram | Yes, some contents fell out                |  |
|-------|--------------------------------------------|--|
| (     | Yes, shifted by inches                     |  |
| (     | Yes, shifted by a foot or more             |  |
|       | Yes, overturned                            |  |
| w     | ere free-standing walls or fences damaged? |  |
|       | Not specified                              |  |
| (     | ) No                                       |  |
| (     | Yes, some were cracked                     |  |
|       | Yes, some partially fell                   |  |
| (     | Yes, some fell completely                  |  |
| w     | as there any damage to the building?       |  |
| (     | No Damage                                  |  |
|       | Hairline cracks in walls                   |  |
| (     | A few large cracks in walls                |  |
| (     | Many large cracks in walls                 |  |
| (     | Ceiling tiles or lighting fixtures fell    |  |
| (     | Cracks in chimney                          |  |
|       | Submit Cancel                              |  |
|       |                                            |  |

| am | One or several cracked windows                                                    |   |  |
|----|-----------------------------------------------------------------------------------|---|--|
|    | Many windows cracked or some broken out                                           |   |  |
|    | Masonry fell from block or brick wall(s)                                          |   |  |
|    | Old chimney, major damage or fell down                                            |   |  |
|    | Modern chimney, major damage or fell down                                         |   |  |
|    | <ul> <li>Outside wall(s) tilted over or collapsed completely</li> </ul>           |   |  |
|    | <ul> <li>Separation of porch, balcony, or other addition from building</li> </ul> |   |  |
|    | <ul> <li>Building permanently shifted over foundation</li> </ul>                  |   |  |
|    | Additional Comments                                                               |   |  |
|    |                                                                                   |   |  |
|    | 6                                                                                 |   |  |
|    |                                                                                   |   |  |
|    | Contact Information (optional)                                                    |   |  |
|    | Name                                                                              |   |  |
|    |                                                                                   |   |  |
|    | Email                                                                             | Ш |  |
|    |                                                                                   |   |  |
|    |                                                                                   | - |  |
|    | Submit Cancel                                                                     |   |  |
|    |                                                                                   |   |  |

| USGS<br>for a changing world |                                                                                                    |                |
|------------------------------|----------------------------------------------------------------------------------------------------|----------------|
| quake Hazards Program        | Old chimney, major damage or fell down                                                                                      |                |
| neral                        | <ul> <li>Modern chimney, major damage or fell down</li> <li>Outside wall(s) tilted over or collapsed completely.</li> </ul> |                |
| ummary                       | Separation of porch, balcony, or other addition from building                                                               |                |
| teractive Map                | <ul> <li>Building permanently shifted over foundation</li> </ul>                                                            |                |
| oogle Earth KML              | Additional Comments                                                                                                    |                |
| -<br>                        |                                                                                                    |                |
| act                          | la la la la la la la la la la la la la l                                                                                    |                |
| ummary                       |                                                                                                    |                |
| id You Feel It?              | Contact Information (optional)                                                                                              |                |
| ell Us!                      | Name                                                                                                    |                |
| nakemap                      | Email                                                                                                    |                |
| AGER                         |                                                                                                    |                |
| entific                      | Phone                                                                                                    | Twitter Soogle |
| ummary                       | PRA - Privacy Statement                                                                                                    |                |
| rigin                        |                                                                                                    |                |
| oment Tensor                 | Submit Cancel                                                                                                    |                |
| aveforms                     |                                                                                                    |                |
|                              |                                                                                                    |                |
| est Earthquakes              |                                                                                                    |                |
| thquakes                     |                                                                                                    |                |
| ards                         |                                                                                                    |                |
| a                            |                                                                                                    |                |
| m                            |                                                                                                    |                |

If a user clicks on the PRA-Privacy Statement link, this is what they see.

### PRA - Privacy Statement

Privacy Act Statement You are not required to provide your personal contact information
 g sh in order to submit your survey. However, if you do not provide contact information, we may be unable to contact you for additional information to verify your responses. If you do provide contact information, this information will only be used to initiate follow-up communications with you. The records for this collection will be maintained in the appropriate Privacy Act System of Records identified as Earthquake Hazards Program Earthquake Information. (INTERIOR/USGS-2) published at 74 FR 34033 (July 14,2009).

**Paperwork Reduction Act Statement** The Paperwork Reduction Act of 1995 (44 U.S.C. 3501 et. seq.) requires us to inform you that this information is being collected to supplement instrumental data and to promote public safety through better understanding of earthquakes. Response to this request is voluntary. Public reporting for this form is estimated to average 6 minutes per response, including the time for reviewing instructions and completing the form. A Federal agency may not conduct or sponsor, and a person is not required to respond to, a collection of information unless it displays a currently valid OMB Control Number. Comments regarding this collection of information should be directed to: Bureau Clearance officer, U.S. Geological Survey, 807 National Center, Reston, VA 20192.

ок

tior

The small-format for mobile devices uses the entire browser window.

| <b>≊USGS</b>                              | Menu                                                |  |  |  |  |  |
|-------------------------------------------|-----------------------------------------------------|--|--|--|--|--|
| Felt Report                               | OMB No. 1028-0048<br>Expires 05/31/2015             |  |  |  |  |  |
| Your location when t                      | he earthquake occurred                              |  |  |  |  |  |
| Choose Location                           |                                                     |  |  |  |  |  |
| Did you feel it?                          |                                                     |  |  |  |  |  |
| O Yes                                     |                                                     |  |  |  |  |  |
| No                                        |                                                     |  |  |  |  |  |
| The remainder of                          | this form is optional.                              |  |  |  |  |  |
| Help make a shakir<br>us about the shakir | ng intensity map by telling<br>ng at your location. |  |  |  |  |  |
| What was your situ earthquake?            | ation during the                                    |  |  |  |  |  |
| Not specified                             |                                                     |  |  |  |  |  |
| Inside a buildir                          | ng                                                  |  |  |  |  |  |
| <ul> <li>Outside a build</li> </ul>       | <ul> <li>Outside a building</li> </ul>              |  |  |  |  |  |
| In a stopped vehicle                      |                                                     |  |  |  |  |  |
| Submit                                    | el                                                  |  |  |  |  |  |

Clicking on the "Choose Location Button", displays the following.

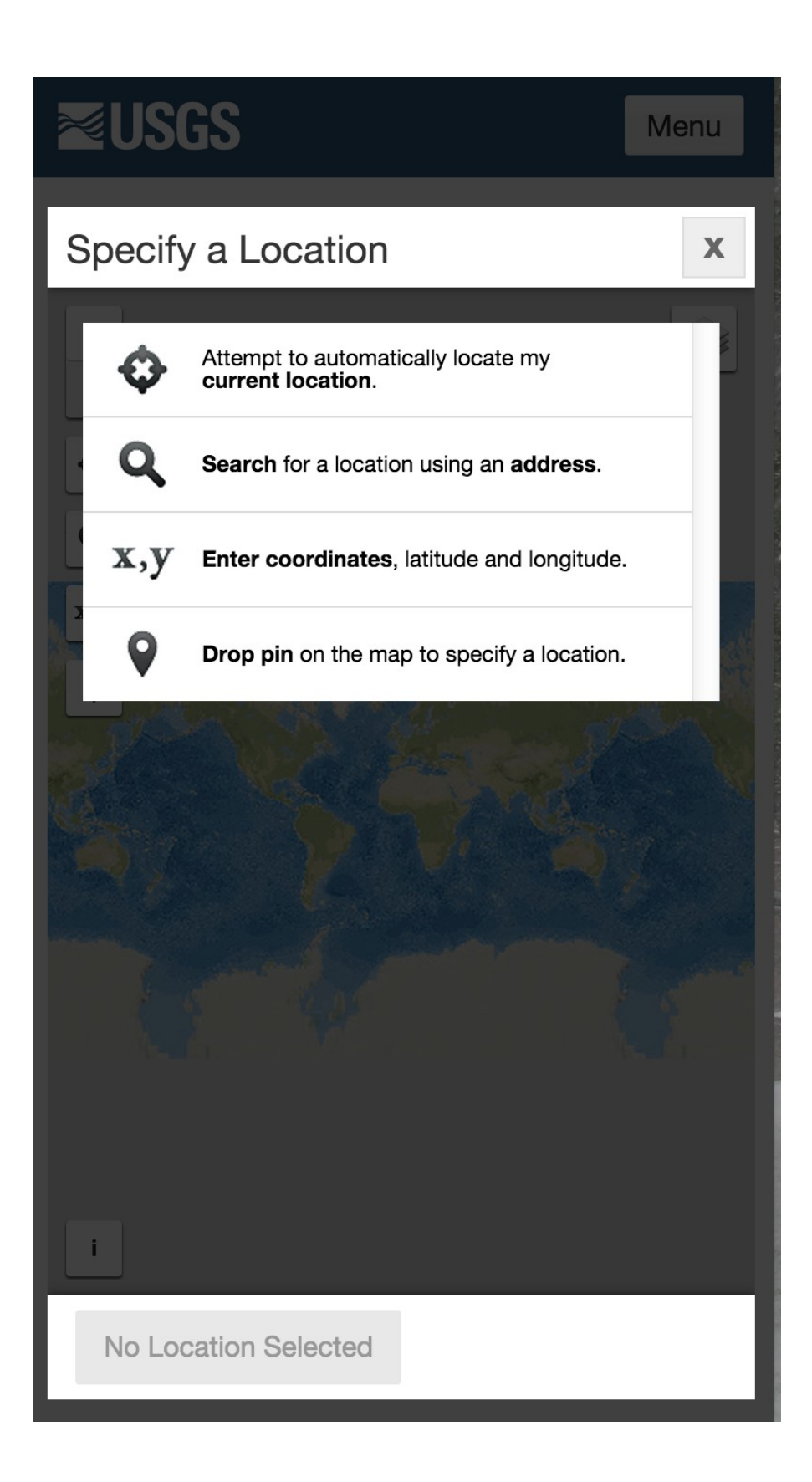

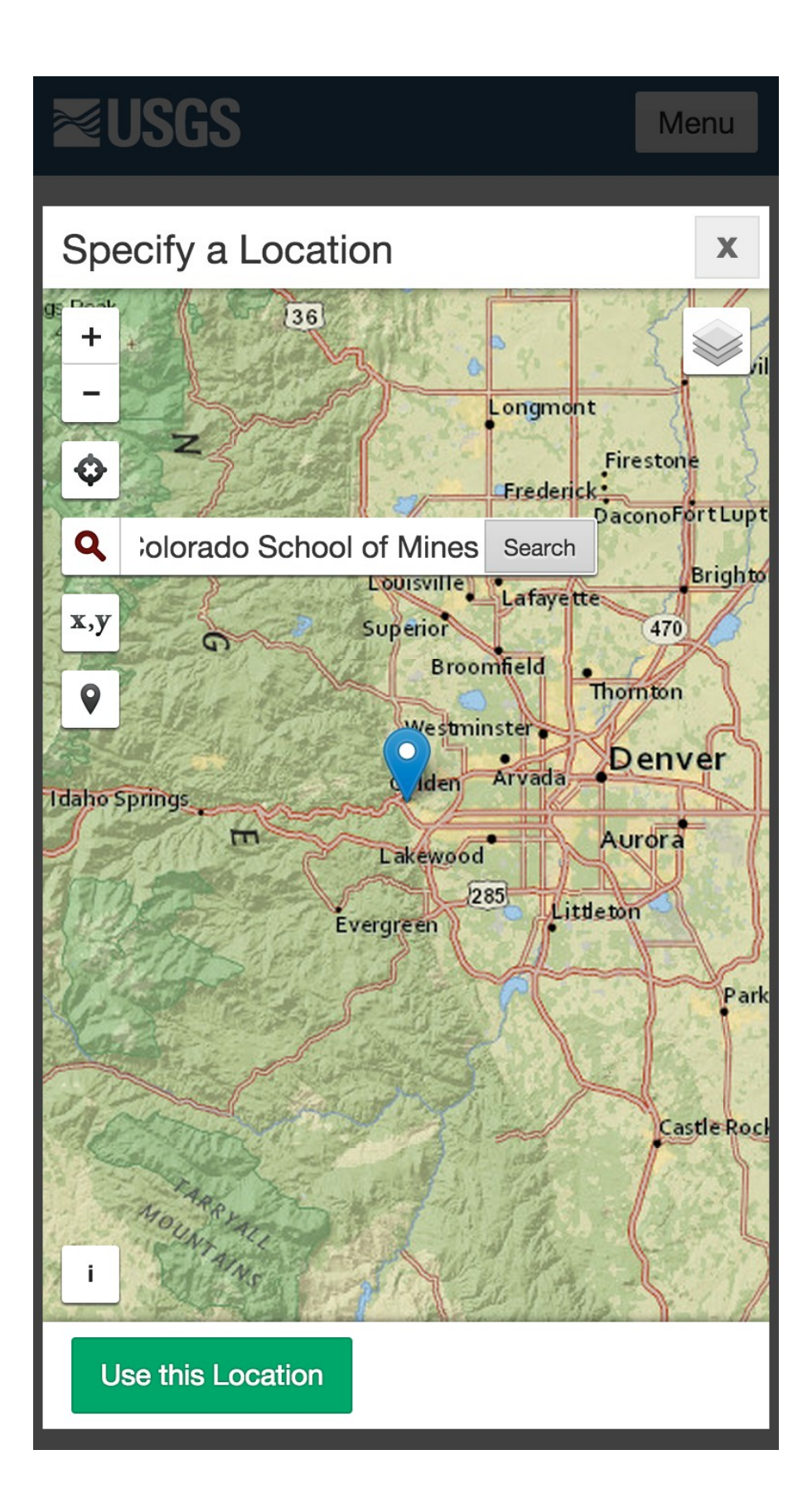

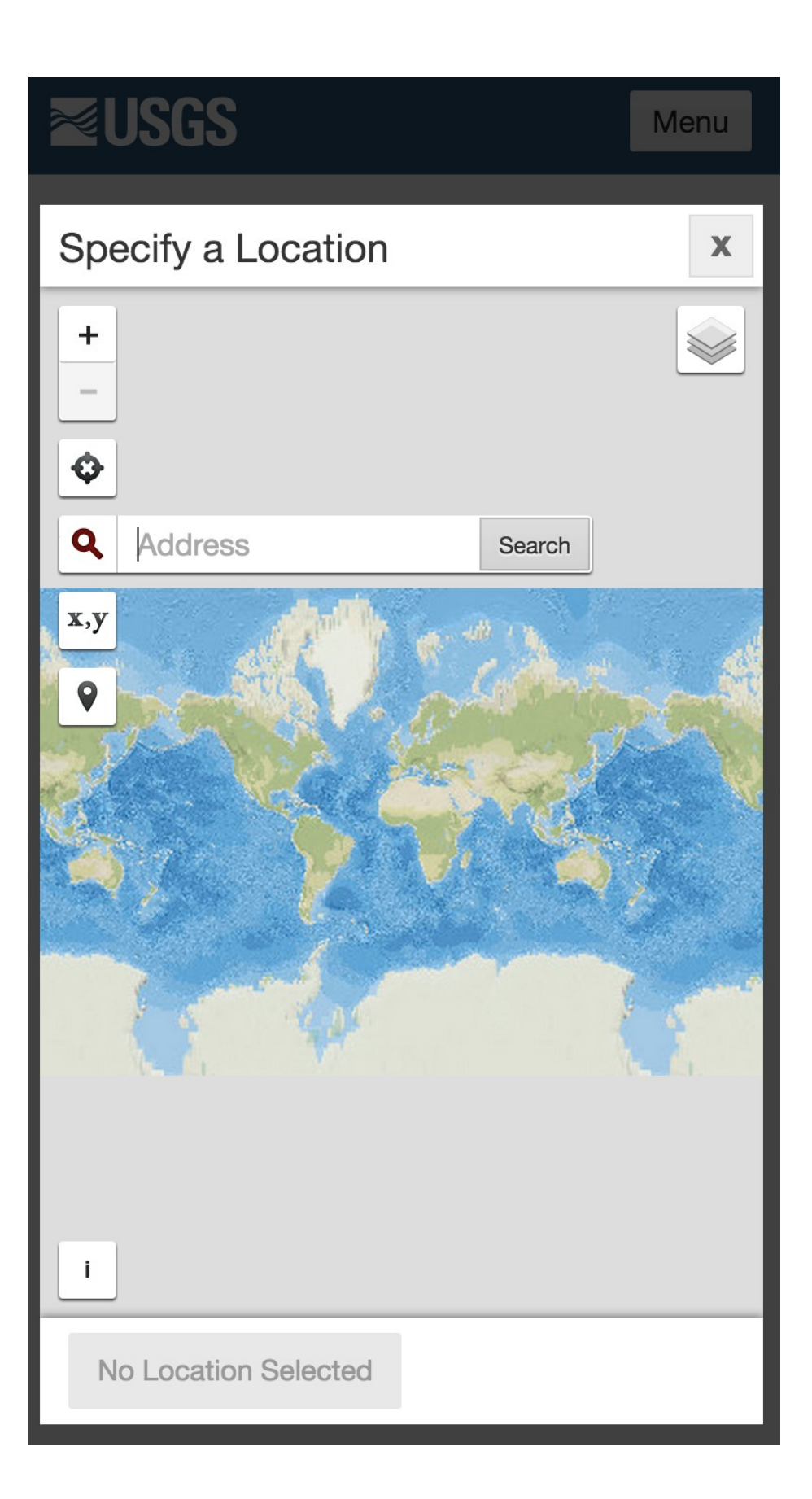

![](_page_17_Picture_0.jpeg)

![](_page_18_Figure_0.jpeg)

|                                        | ISGS            |               |      |  | Menu |  |  |
|----------------------------------------|-----------------|---------------|------|--|------|--|--|
| How                                    | did yo          | u react?      |      |  |      |  |  |
| $\bigcirc$                             | Not sp          | ecified       |      |  |      |  |  |
| $\bigcirc$                             | No rea          | action/not fe | lt   |  |      |  |  |
| $\bigcirc$                             | Very li         | ttle reaction |      |  |      |  |  |
| $\bigcirc$                             | Excite          | ment          |      |  |      |  |  |
| $\bigcirc$                             | Some            | what frighter | ned  |  |      |  |  |
| $\bigcirc$                             | Very fr         | ightened      |      |  |      |  |  |
| $\bigcirc$                             | Extren          | nely frighten | ed   |  |      |  |  |
| How                                    | did yo          | u respond?    |      |  |      |  |  |
| $\bigcirc$                             | Not sp          | ecified       |      |  |      |  |  |
| $\bigcirc$                             | Took r          | no action     |      |  |      |  |  |
| $\bigcirc$                             | Moved           | d to doorway  | /    |  |      |  |  |
| $\bigcirc$                             | Dropp           | ed and cove   | ered |  |      |  |  |
| $\bigcirc$                             | Ran o           | utside        |      |  |      |  |  |
| $\bigcirc$                             | Other           |               |      |  |      |  |  |
|                                        | Please describe |               |      |  |      |  |  |
| Was it difficult to stand and/or walk? |                 |               |      |  |      |  |  |
| Su                                     | bmit            | Cancel        |      |  |      |  |  |

|                                                                     | JSGS                               | Menu |  |  |
|---------------------------------------------------------------------|------------------------------------|------|--|--|
| Was                                                                 | it difficult to stand and/or walk? |      |  |  |
| $\bigcirc$                                                          | Not specified                      |      |  |  |
| $\bigcirc$                                                          | No                                 |      |  |  |
| $\bigcirc$                                                          | Yes                                |      |  |  |
| Did you notice any swinging of doors or other free-hanging objects? |                                    |      |  |  |
| $\bigcirc$                                                          | Not specified                      |      |  |  |
| $\bigcirc$                                                          | No                                 |      |  |  |
| $\bigcirc$                                                          | Yes, slight swinging               |      |  |  |
| $\bigcirc$                                                          | Yes, violent swinging              |      |  |  |
| Did you hear creaking or other noises?                              |                                    |      |  |  |
| $\bigcirc$                                                          | Not specified                      |      |  |  |
| $\bigcirc$                                                          | Yes, slight noise                  |      |  |  |
| $\bigcirc$                                                          | Yes, loud noise                    |      |  |  |
| Did objects rattle, topple over, or fall off<br>shelves?            |                                    |      |  |  |
|                                                                     | No                                 |      |  |  |
| Su                                                                  | ubmit Cancel                       |      |  |  |

| ≈U                                                                          | ISGS Menu                  |  |  |  |  |
|-----------------------------------------------------------------------------|----------------------------|--|--|--|--|
| Did objects rattle, topple over, or fall off shelves?                       |                            |  |  |  |  |
| $\bigcirc$                                                                  | Not specified              |  |  |  |  |
| $\bigcirc$                                                                  | No                         |  |  |  |  |
| $\bigcirc$                                                                  | Rattled slightly           |  |  |  |  |
| $\bigcirc$                                                                  | Rattled loudly             |  |  |  |  |
| $\bigcirc$                                                                  | A few toppled or fell off  |  |  |  |  |
| $\bigcirc$                                                                  | Many fell off              |  |  |  |  |
| $\bigcirc$                                                                  | Nearly everything fell off |  |  |  |  |
| Did pictures on walls move or get knocked askew?                            |                            |  |  |  |  |
| $\bigcirc$                                                                  | Not specified              |  |  |  |  |
| $\bigcirc$                                                                  | No                         |  |  |  |  |
| $\bigcirc$                                                                  | Yes, but did not fall      |  |  |  |  |
| $\bigcirc$                                                                  | Yes, and some fell         |  |  |  |  |
| Did any furniture or appliances slide, topple<br>over, or become displaced? |                            |  |  |  |  |
| Su                                                                          | Ibmit Cancel               |  |  |  |  |

| ×U                                                                       | ISGS                                               | Menu |  |  |
|--------------------------------------------------------------------------|----------------------------------------------------|------|--|--|
| Did any furniture or appliances slide, topple over, or become displaced? |                                                    |      |  |  |
| $\bigcirc$                                                               | Not specified                                      |      |  |  |
| $\bigcirc$                                                               | No                                                 |      |  |  |
| $\bigcirc$                                                               | Yes                                                |      |  |  |
| Was<br>rang                                                              | a heavy appliance (refrigerator or<br>e) affected? |      |  |  |
| $\bigcirc$                                                               | Not specified                                      |      |  |  |
| $\bigcirc$                                                               | No                                                 |      |  |  |
| $\bigcirc$                                                               | Yes, some contents fell out                        |      |  |  |
| $\bigcirc$                                                               | Yes, shifted by inches                             |      |  |  |
| $\bigcirc$                                                               | Yes, shifted by a foot or more                     |      |  |  |
| $\bigcirc$                                                               | Yes, overturned                                    |      |  |  |
| Were free-standing walls or fences damaged?                              |                                                    |      |  |  |
| $\bigcirc$                                                               | Not specified                                      |      |  |  |
| $\bigcirc$                                                               | No                                                 |      |  |  |
| $\bigcirc$                                                               | Yes, some were cracked                             |      |  |  |
| Su                                                                       | bmit Cancel                                        |      |  |  |

# ≈USGS

Menu

### Were free-standing walls or fences damaged?

- Not specified  $\bigcirc$
- No ()
- Yes, some were cracked
- Yes, some partially fell
- Yes, some fell completely

### Was there any damage to the building?

- No Damage
- Hairline cracks in walls
- A few large cracks in walls
- Many large cracks in walls
- Ceiling tiles or lighting fixtures fell
- Cracks in chimney
- One or several cracked windows
- Many windows cracked or some broken out
- Masonry fell from block or brick wall(s)

**Submit** 

Cancel

| <b>≊USGS</b>                                                                       | Menu |
|------------------------------------------------------------------------------------|------|
| Completely                                                                         | seu  |
| <ul> <li>Separation of porch, balcony, or ot<br/>addition from building</li> </ul> | her  |
| <ul> <li>Building permanently shifted over<br/>foundation</li> </ul>               |      |
| Additional Comments                                                                |      |
|                                                                                    |      |
| Contact Information (optional)<br>Name                                             |      |
| Email                                                                              |      |
| Phone                                                                              |      |
| PRA - Privacy Statement                                                            |      |
| Submit Cancel                                                                      |      |

When the user Submits the form, this is the display they see.

![](_page_25_Picture_1.jpeg)

## M2.1 - 8km NW of Corona, California

![](_page_25_Picture_3.jpeg)

## Did you feel it? Tell Us!

![](_page_25_Picture_5.jpeg)

## Questionnaire complete

Thank you for your contribution. Your information will be processed shortly.

**Event ID** 

## Did you feel it? Tell Us!

#### ci37316104

Estimated intensity

**Event time** 1423850168

Form version 1.3